Manual para reportar incidentes del servicio Internet Inalámbrico Fijo 5G

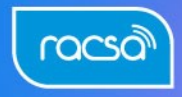

Hagamos el **futuro juntos** 

## **Soluciones Empresariales**

INNOVACIÓN Y TECNOLOGÍA

www.racsa.go.cr X f @ in D @ RACSA\_CR

5**Ĝ** 

El presente manual detalla los pasos para establecer contacto con RACSA en caso de presentar alguna degradación o interrupción en el servicio Internet Inalámbrico Fijo 5G (FWA).

Hagamos el futuro juntos

## a. Pasos para reportar degradación o interrupción del servicio FWA a través de la línea telefónica 800-NEGOCIO.

- 1. En caso de presentar alguna interrupción o degradación del servicio FWA contratado, debe reportar la falla al teléfono 800-NEGOCIO (6346246).
- 2. La llamada será atendida por el personal del Centro de Operaciones de RACSA.
- 3. Debe facilitar la siguiente información:
  - Número de cédula
  - Nombre completo
  - Número telefónico
  - Correo electrónico
- 4. Debe responder las siguientes preguntas:
  - ¿Desde cuándo se presentó el error?
  - Indicar la fecha desde que inició el error en el servicio.
  - Indicar si durante el funcionamiento del servicio se detuvo en algún momento.
- 5. Describir la falla que presenta.

**Nota:** El personal del Centro de Operaciones de RACSA validará la cuenta del cliente; en caso de presentar morosidad, se le informará que contacte al Área de Ingresos-Gestión de cobro de RACSA y el reporte de interrupción del servicio no procederá.

- 6. El Centro de Operaciones de RACSA procede a registrar el caso en la herramienta de gestión de TI (Aranda) e indicar al cliente el número de tiquete.
- 7. Una vez solucionado el incidente, el Centro de Operaciones de RACSA confirmará con el cliente la normalización del servicio FWA.

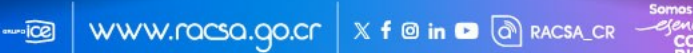

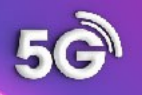

## b. Pasos para reportar degradación o interrupción del servicio FWA a través de la herramienta web ARANDA.

- 1. Para el registro de casos, se debe solicitar previamente el usuario y contraseña al Centro de Operaciones de RACSA en el teléfono 800-NEGOCIO (6346246).
- Con su usuario y contraseña previamente habilitados por el Centro de Operaciones de RACSA, debe acceder a Aranda a través de la dirección: <u>https://mesadeservicio.racsa.go.cr/usuario</u>, seleccionando tipo de Autenticación *ARANDA* e indicando *Usuario y contraseña*.
- 3. Debe facilitar la siguiente información:
  - Número de cédula
  - Nombre completo
  - Número telefónico
  - Correo electrónico
- 4. Debe responder las siguientes preguntas:
  - ¿Desde cuándo se presentó el error?
  - Indicar la fecha desde que inició el error en el servicio.
  - Indicar si durante el funcionamiento del servicio se detuvo en algún momento.
- 5. Describir la falla que presenta.
- 6. Por último, debe seleccionar el *Tipo de caso* a registrar en *configuración Avanzada*, considerando el siguiente concepto:
  - Incidente: Una interrupción no planificada de un servicio o una reducción de la calidad de este.
- 7. El sistema emite el número de tiquete relacionado al registro del incidente.

**Nota:** El personal del Centro de Operaciones de RACSA validará la cuenta del cliente; en caso de presentar morosidad, se le informará que contacte al Área de Ingresos-Gestión de cobro de RACSA y el reporte de interrupción del servicio no procederá, anulándose el caso.

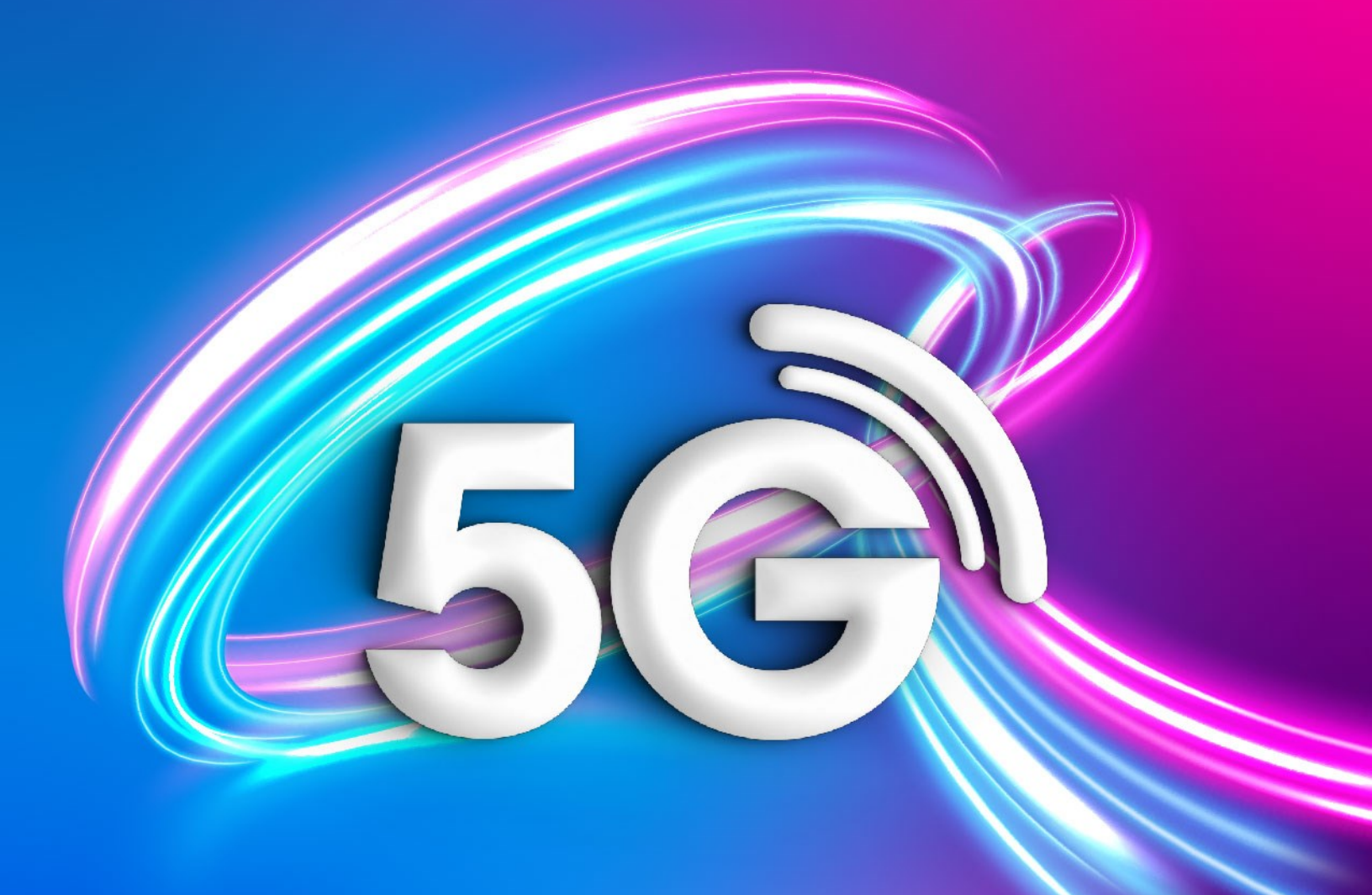

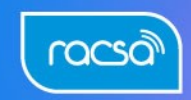

Hagamos el **futuro juntos** 

## Soluciones Empresariales

www.rocso.go.cr X f @ in ► @ RACSA\_CR